## **CLICK SHEET** How to Use the Immersive Reader and Language Translator Tools (for students)

Log into your account with your username and password.

- 1. Click **Start START** to open an activity.
- Click the blue speaker icon in the bottom left corner to open the Immersive Reader and Language Translator tools.
- 3. Click the **Text Preferences icon** A to change the font style, size, and spacing, or apply a color overlay in the **Themes** section.

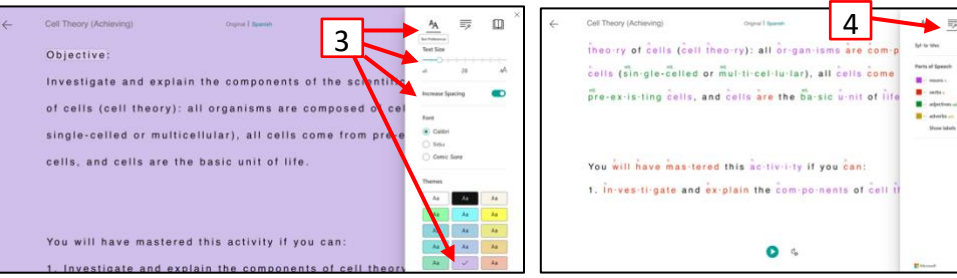

- Click the Grammar Options icon to turn on the Syllables or Parts of Speech overlays.
- 5. Click the **Reading Preferences icon** (1) to make selections for the **Line Focus tool**, **Picture Dictionary**, and **Language Translator**.
  - A. Turn on the **Line Focus** tool and select 1, 3, or 5 lines to be shown.
  - B. Turn on the **Picture Dictionary** and click on a vocabulary word to see a visual representation of the word.
  - C. To **Translate** the text, turn on **By Word** and **Document**, then scroll through the list to **find and click on the language** you want to translate to.
  - D. Click **Play b** to listen to the text in the translated language.
  - E. The Picture Dictionary translates to the selected language. Click the speaker icon くか to listen to the pronunciation of the word in English and the translated language.
  - F. Click Original or the translated language at the top of the screen to toggle between the two languages.

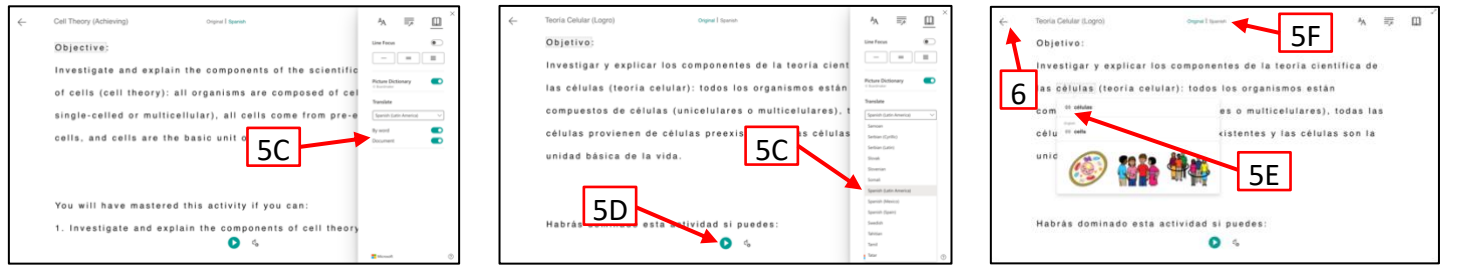

6. Click the back arrow  $\leftarrow$  to leave the Immersive Reader and Language Translator tools.

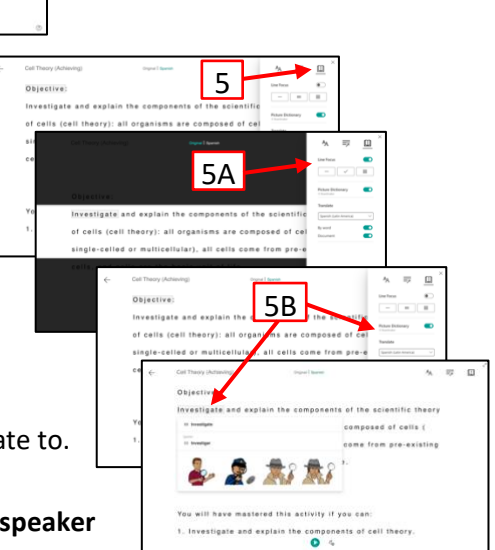

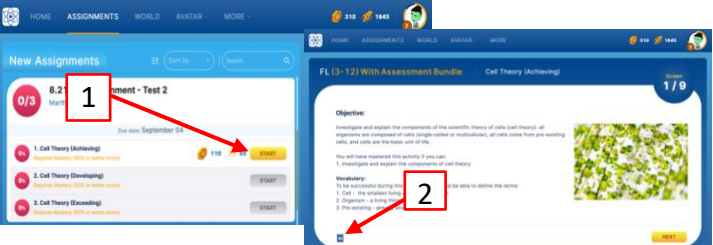